### Методические рекомендации для соискателей лицензии по заполнению заявления на предоставление лицензии на перевозку пассажиров и иных лиц автобусами через универсальную форму в «Едином портале государственных и муниципальных услуг».

Соискателям лицензии для получения лицензии на перевозку пассажиров и иных лиц автобусами необходимо подготовить:

1. Сведения о транспортных средствах:

- государственный регистрационный знак;

- серия и номер свидетельства о регистрации транспортного средства;
- идентификационный номер (VIN);

2. Копии документов, подтверждающие лицензионные требования:

- приказ о назначении ответственного за обеспечение безопасности дорожного движения (в случае, если лицензируемая деятельность будет осуществляться наемным работником соискателя лицензии);

- договор с медицинской организацией, или иной организацией, или индивидуальным предпринимателем, имеющими лицензию на медицинскую деятельность в отношении работ (услуг) по медицинским осмотрам (предрейсовым, послерейсовым) (в случае, если такие медицинские осмотры водителей осуществляются в соответствии с такими договорами);

- документы, подтверждающих основание владения автобусами соискателя лицензии (*если такие автобусы не являются собственностью соискателя лицензии, а используются на ином законном основании*); 3. Опись документов.

Бланк описи.docx

Порядок заполнения заявления на предоставление лицензии на перевозку пассажиров и иных лиц автобусами через универсальную форму в «Едином портале государственных и муниципальных услуг»:

Шаг №1. Перейти по ссылке <u>https://www.gosuslugi.ru/600355/1/form</u>

Категории заявителей: ИП, ЮЛ. В случае заявителя ЮЛ, направить заявление возможно только под учетной записью руководителя организации.

Шаг №2. На форме «Получение лицензии» следует нажать кнопку «Начать» (рисунок 1).

| Іолу                | нение лицензии                                                                                 |
|---------------------|------------------------------------------------------------------------------------------------|
| Зосполь<br>цля кото | зуйтесь услугой, если планируете заниматься деятельностью,<br>рой по закону требуется лицензия |
| Выбери<br>заявлен   | ге вид деятельности, чтобы узнать, можете ли вы подать<br>ие онлайн                            |
|                     | Начать                                                                                         |
|                     |                                                                                                |

Рисунок 1 – форма получения лицензии

Шаг №3. На форме «Выберите лицензируемый вид деятельности» поле «Введите название или выберите из списка» следует заполнить значением «Деятельность по перевозкам пассажиров и иных лиц автобусами». Пример заполнения представлен на рисунке 2.

| Не нашли ну    | «ный?         |              |            |             |   |
|----------------|---------------|--------------|------------|-------------|---|
| введите назван | ие или вывери | пе из списка |            |             |   |
| Деятельно      | сть по перево | озкам пассаж | иров и ины | х лиц автоб | × |
|                |               |              |            |             |   |
|                |               |              |            |             |   |

Рисунок 2 – форма выбора лицензируемого вида деятельности

Шаг №4. На форме «Для получения лицензии потребуются» следует ознакомиться с информацией и нажать кнопку «Перейти к заявлению» (рисунок 3).

### Для получения лицензии потребуются

- 1. Адреса осуществления лицензируемых видов деятельности.
- 2. Перечень выполняемых работ (услуг).
- З. Сведения о транспортных средствах.
- 3.1 Государственный регистрационный знак.
- 3.2 Серия и номер свидетельства о регистрации транспортного средства.
- 3.3 Идентификационный номер (VIN).
- 4. Копия свидетельства о регистрации транспортных средств.
- 5. Копии документов, подтверждающих основание владения автобусом соискателя лицензии (в случае если такие автобусы не являются собственностью соискателя лицензии).
- 6. Копия договора оказания услуг по проведению медицинских осмотров (предрейсовых, послерейсовых) с медицинской организацией, или иной организацией, или индивидуальным предпринимателем, имеющими лицензию на медицинскую деятельность в отношении работ (услуг) по медицинским осмотрам (предрейсовым, послерейсовым) (в случае отсутствия соответствующей лицензии на данный вид деятельности у соискателя лицензии).
- 7. Наличие у лица, ответственного за обеспечение безопасности дорожного движения, пройденной в порядке, утвержденном приказом Минтранса России от 31.07.2020 № 283, аттестации.

### Срок исполнения

Лицензия будет выдана в течение 8 рабочих дней

### Стоимость

В соответствии с п. 9 постановления Правительства РФ от 12.03.2022 №353 «Об особенностях разрешительной деятельности в РФ в 2022 г» в отношении лицензирования деятельности по перевозкам пассажиров и иных лиц автобусами оплата государственных пошлин в рамках оказания государственных услуг за предоставление лицензии, внесение изменений в реестр лицензий по заявлениям, поданным в период с 14.03.2022 по 31.12.2022 **НЕ ТРЕбуется**.

### Подпись

Перед отправкой заявление нужно будет подписать усиленной квалифицированной электронной подписью

### Результат

При положительном решении в личный кабинет поступит выписка из реестра лицензий, подписанная электронной подписью

Перейти к заявлению

Поделитесь с друзьями 🛛 💘

Рисунок 3 – форма с требованиями для получения лицензии

Шаг №5. В случае <u>заявителя ИП</u> на формах «Проверьте корректность ваших данных», «Проверьте корректность данных организации» следует проверить корректность данных и нажать кнопки «Верно» (рисунки 4, 5).

В ведомство будут переданы данные, которые подтверждаются на форме. В случае необходимости их изменения, требуется внести корректировки в свои данные согласно рекомендациям и инструкциям на форме ЕПГУ.

| Дата рождения                   |  |
|---------------------------------|--|
|                                 |  |
| 30.09.1987                      |  |
| снилс                           |  |
| 000-000-000 57                  |  |
| Паспорт гражданина РФ           |  |
| Серия и номер                   |  |
| 2210 555333                     |  |
| Дата выдачи                     |  |
| 01.09.2021                      |  |
| Кем выдан                       |  |
| МВД г. Н.Новгорода              |  |
| Место рождения                  |  |
| Московская область, с. Комарово |  |

Рисунок 4 – форма проверки данных заявителя ИП

|       | пколаев п. п.                       |  |
|-------|-------------------------------------|--|
| Сокра | щённое наименование                 |  |
| 1П Нı | колаев Н. Н.                        |  |
| огрн  |                                     |  |
| 0450  | 0116000157                          |  |
| 1HH   |                                     |  |
| 4510  | 5884167                             |  |
| Откуд | а эти данные и как исправить ошибку |  |

Рисунок 5 – форма проверки данных заявителя ИП

Шаг №5. В случае <u>заявителя ЮЛ</u> на форме «Проверьте корректность данных организации» следует проверить корректность данных и нажать кнопку «Верно» (рисунок 6).

В ведомство будут переданы данные, которые подтверждаются на форме. В случае необходимости их изменения, требуется внести корректировки в свои данные согласно рекомендациям и инструкциям на форме ЕПГУ.

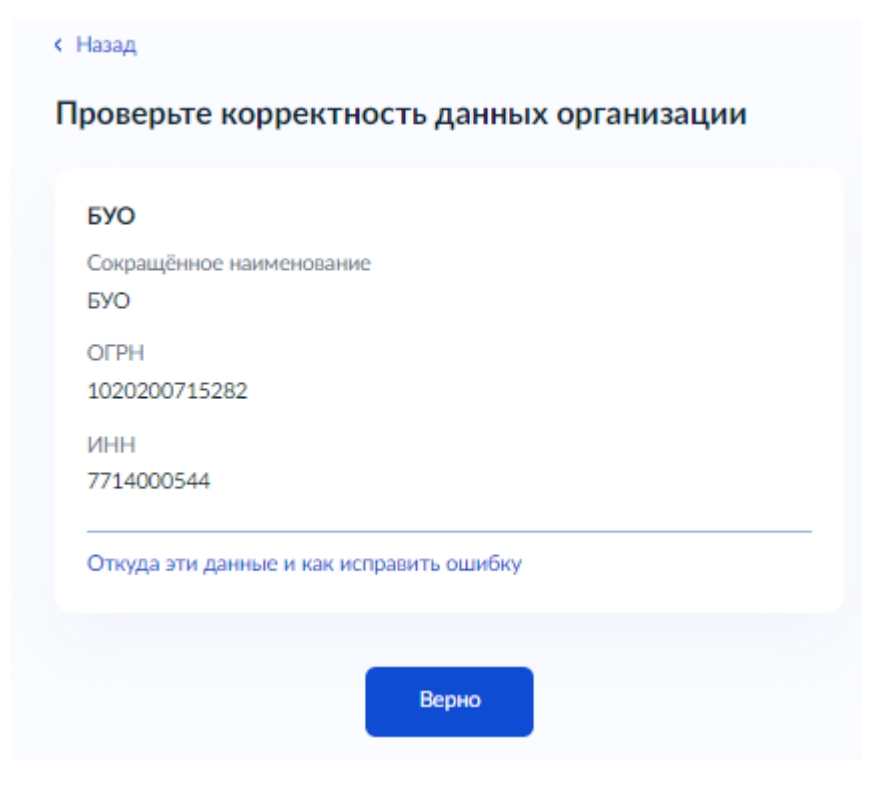

Рисунок 6 – форма проверки данных заявителя ЮЛ

Шаг №6. На форме «Проверьте юридический адрес» следует проверить юридический адрес и нажать кнопку «Верно» (рисунок 7).

| азад<br>роверьте юридический адрес          |          |
|---------------------------------------------|----------|
|                                             |          |
| 127422, г. Москва, ул. Дубки, д. 1          | $\times$ |
| • Уточнить адрес<br>Нет дома 🗾 Нет квартиры |          |
| Верно                                       |          |

Рисунок 7 – форма проверки адреса в случае заявителя ИП, ЮЛ

Шаг №7. На форме «Укажите контактный телефон» следует заполнить поля:

- 1. «Основной номер». Заполняется автоматически с возможностью исправления.
- 2. «Номер ответственного сотрудника» (при наличии).

Далее нажать кнопку «Продолжить». Пример заполнения представлен на рисунке 8.

| Основной номер                  |   |
|---------------------------------|---|
| +7 (111) 111 11 11              |   |
| Номер ответственного сотрудника |   |
| +7 (222) 222 22 22              | × |
| При наличии                     |   |

Рисунок 8 – форма с указанием контактного телефона

Шаг №8. На форме «Укажите адрес электронной почты» следует заполнить поля:

- 1. «Основной адрес». Заполняется автоматически с возможностью исправления.
- 2. «Адрес ответственного сотрудника» (при наличии).

Далее нажать кнопку «Продолжить». Пример заполнения представлен на рисунке 9.

| Основной адрес                              |                  |  |
|---------------------------------------------|------------------|--|
| testemail@yandex.r                          | u                |  |
| Адрес ответственного с<br>testemail2@vandex | отрудника<br>.ru |  |
| При наличии                                 |                  |  |
| При наличии                                 |                  |  |

Рисунок 9 – форма с указанием адреса электронной почты

Шаг №9. на форме «Виды работ и услуг» следует нажать кнопку «Выбрать» и выбрать необходимые работы. После выбора нажать кнопку «Применить». Далее нажать кнопку «Продолжить». Пример заполнения представлен на рисунках 10, 11, 12.

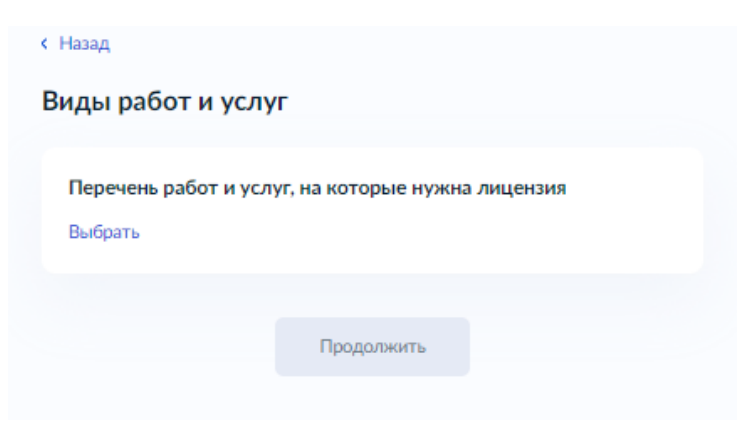

Рисунок 10 – форма видов работ и услуг

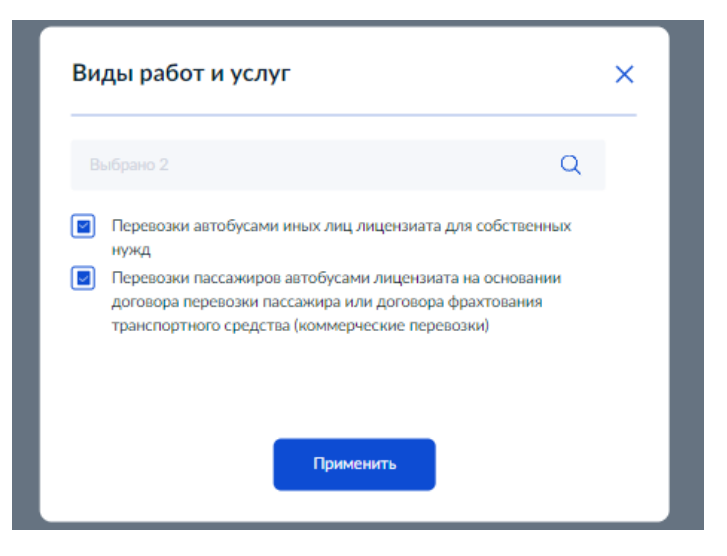

Рисунок 11 – окно выбора видов работ и услуг

| lеречень работ и услуг, на которые нужна лицензия                                                                                                    |   |
|----------------------------------------------------------------------------------------------------|---|
| Перевозки пассажиров автобусами лицензиата на основании<br>договора перевозки пассажира или договора фрахтования<br>транспортного средства (коммерческие перевозки) | × |
| Перевозки автобусами иных лиц лицензиата для собственных нужд                                                                                                    | × |
| вырать ещё                                                                                                    |   |

Рисунок 12 – заполненная форма видов работ и услуг

Шаг №10. На форме «Адреса мест осуществления лицензируемого вида деятельности» следует заполнить поле «Населенный пункт, улица и дом».

Если адрес совпадает с юридическим адресом, следует нажать флаг «Совпадает с юридическим адресом».

В случае необходимости, адрес можно уточнить текстом. Для этого нажать флаг «Нет здания» и в появившемся поле «Уточните местонахождение объекта» ввести дополнительную информацию.

Используя кнопку «Добавить еще адрес» можно добавить дополнительный адрес в заявление. Пример заполнения представлен на рисунках 13, 14.

# Адреса мест осуществления лицензируемого вида деятельности

| Адрес 1                                                                                                    |
|----------------------------------------------------------------------------------------------------|
| Совпадает с юридическим адресом                                                                                                    |
| Населённый пункт, улица и дом                                                                                                    |
| 170021, обл. Тверская, г. Тверь, ул. Докучаева, д. 11                                                                                             |
| Уточнить адрес                                                                                                    |
| Нет дома                                                                                                    |
| 🔄 Нет здания                                                                                                    |
| Уточните местонахождение объекта                                                                                                    |
| Уточните местонахождения объекта (при необходимости)                                                                                              |
| Например, производственная зона, владение 6А, надстройка. Адрес должен полностью совпадать с адресом, указанным в правоустанавливающих документах |
| Кадастровый номер                                                                                                    |
| При наличии                                                                                                    |
|                                                                                                    |
| Добавить ещё адрес                                                                                                    |
| Продолжить                                                                                                    |

Рисунок 13 – форма адреса с заполненным уточнением

| Адрес 2 Х                                   |
|---------------------------------------------|
| Населённый пункт, улица и дом               |
| 109028, г. Москва, ул. Воронцово Поле, д. 5 |
| > Уточнить адрес<br>Нет дома                |
| Нет здания                                  |
| Помещение или офис                          |
| 3                                           |
| Всё здание                                  |
| Кадастровый номер                           |
|                                             |
| При наличии                                 |
|                                             |
| Добавить ещё адрес                          |
| Продолжить                                  |
|                                             |

Рисунок 14 – форма адреса

Шаг №11. На форме «Укажите сведения о сотрудниках» следует заполнить в отношении лица, ответственного за обеспечение безопасности дорожного движения, следующие поля:

- 1. «Фамилия»
- 2. «Имя»
- 3. «Отчество» (при наличии)
- 4. «СНИЛС»
- 5. «Адрес работы сотрудника»
- 6. «Роль сотрудника в лицензируемом виде деятельности или работе в его составе»

Используя кнопку «Добавить еще сотрудника» можно добавить дополнительного сотрудника в заявление. Пример заполнения представлен на рисунках 15, 16.

| Cot  | рудник 1                                                       |
|------|----------------------------------------------------------------|
| Фам  | ылыя                                                           |
| ¢    | амилия 1                                                       |
| 143  |                                                                |
| И    | ыя 1                                                           |
| Отч  | ество                                                          |
| C    | лчество 1                                                      |
| Три  | ra/nesot                                                       |
| сни  | inc                                                            |
| 1    | 16-973-385 89                                                  |
| Адр  | ес работы сотрудника                                           |
| 6    | 07814, обл. Нижегородская, р-н. Лукояновский, п. Новая Москва, |
| > Y1 | гочнить адрес                                                  |
|      | Нет дома 🔲 Нет квартиры                                        |
|      |                                                                |

Рисунок 15 – форма указания сведений о сотруднике

| Сотрудник 2                                    |                         |                   | ×   |
|------------------------------------------------|-------------------------|-------------------|-----|
| Фамилия                                        |                         |                   | ^   |
| Петров                                         |                         |                   |     |
| Имя                                            |                         |                   |     |
| Петр                                           |                         |                   |     |
| Отчество                                       |                         |                   |     |
| Петрович                                       |                         |                   |     |
| При наличии                                    |                         |                   |     |
| снилс                                          |                         |                   |     |
| 116-973-385 89                                 |                         |                   |     |
| Адрес работы сотрудник<br>119296, г. Москва, I | а<br>пр-кт. Вернадского |                   |     |
| Уточнить адрес                                 |                         |                   |     |
| 🖉 Нет дома 🛃                                   | Нет квартиры            |                   |     |
| Роль сотрудника в<br>работе в его состав       | лицензируемом і<br>е    | виде деятельности | или |
| Ответственный за с<br>движения.                | беспечение безопа       | сности дорожного  | ×   |
| Выбрать ещё                                    |                         |                   |     |
|                                                | Лобавить ещё со         |                   |     |
|                                                | доованта сще со         | 1 P 7 Province    |     |
|                                                |                         |                   |     |

Рисунок 16 - форма указания сведений о сотруднике

Шаг №12. На форме «Укажите сведения о транспортных средствах» следует заполнить в отношении транспортных средств, предполагаемых для использования при осуществлении лицензируемого вида деятельности, следующие поля:

- «Государственный регистрационный знак TC». Крайне важно. Необходимо заполнять в формате «A111AA777», где «A111AA» - государственный регистрационный номер TC, а «777» - регион ГРЗ. Заполняются слитно, без разделительных знаков.
- «Серия и номер свидетельства о регистрации TC». Крайне важно. Серия и номер заполняются слитно, без разделительных знаков. Пример заполнения «47ОА245663», где «47ОА» – серия СТС, «245663» номер СТС.
- «Идентификационный номер (VIN)». Крайне важно. Необходимо указывать непосредственно VIN TC. Пример заполнения «WDB1400321A269616».

Используя кнопку «Добавить еще транспортное средство» можно добавить дополнительное TC в заявление. Пример заполнения представлен на рисунке 17.

### < Назад

| Траспортное средство 1                                        |   |
|---------------------------------------------------------------|---|
| Государственный регистрационный знак ТС (например, А111БВ161) |   |
| A111AA777                                                     |   |
| Серия и номер свидетельства о регистрации ТС                  |   |
| 77YT243401                                                    |   |
| Идентификационный номер (VIN)                                 |   |
| X1M3561274KR5004                                              |   |
|                                                               |   |
| Траспортное средство 2                                        |   |
| Государственный регистрационный знак ТС (например, А111БВ161) | > |
| B222BB777                                                     |   |
| Серия и номер свидетельства о регистрации ТС                  |   |
| 11YT243401                                                    |   |
| Идентификационный номер (VIN)                                 |   |
| Z2X3561274KR5004                                              |   |
|                                                               |   |
| Лоборить ещё траспортное соорство                             |   |
| дооамть еще траспортное средство                              |   |

Рисунок 17 – форма сведений о ТС

Шаг №13. На форме «Укажите сведения о транспортных средствах» следует заполнить поля:

- 1. «Наименование». Указывается значение, выбранное из списка.
- 2. «Номер документа». Указывается номер соответствующего документа.
- 3. «Дата выдачи». Указывается дата выдачи документа.

Поля «Наименование, «Номер документа», «Дата выдачи» необходимо заполнять, если заявитель не является собственником соответствующего ТС. Если заявитель является собственником ТС, то поле «Номер документа» необходимо заполнять прочерком «-», а поля «Наименование», «Дата выдачи» произвольными значениями.

Для каждого ранее созданного TC открывается отдельная форма «Укажите сведения о транспортных средствах». Для «Транспортное средство 1» из рисунка 17 - указываются документы на рисунке 18. После нажатия кнопки «Продолжить», открывается форма для «Транспортное средство 2» из рисунка 17указываются документы на рисунке 19.

Используя кнопку «Добавить еще документ» можно добавить дополнительный документ в заявление для определенного ТС. Пример заполнения представлен на рисунках 18, 19.

| Документ 1                                              | ~ |
|---------------------------------------------------------|---|
| Наименование                                            |   |
| Копия документа, подтверждающего основание владения т   | Q |
| Номер документа                                         |   |
| 123456                                                  |   |
| Дата выдачи                                             |   |
| 20.12.2021                                              |   |
|                                                         |   |
| Документ 2                                              |   |
| Наименование                                            | × |
| Копия свидетельства о регистрации транспортного средстя | Q |
| Номер документа                                         |   |
| 654321                                                  |   |
| Дата выдачи                                             |   |
| 20.12.2021                                              |   |
|                                                         |   |
| Добавить ещё документ                                   |   |
|                                                         |   |
| Продолжить                                              |   |

### Укажите сведения о транспортных средствах

Рисунок 18 – форма с указанием сведений о документах ТС 1

| кажите сведения о транспортных средства                 | x |
|---------------------------------------------------------|---|
| Документ 1                                              |   |
| Наименование                                            | × |
| Копия документа, подтверждающего основание владения 1   | Q |
| Номер документа                                         |   |
| 234567                                                  |   |
| Дата выдачи                                             |   |
| 19.12.2021                                              |   |
|                                                         |   |
| Документ 2                                              |   |
| Наименование                                            | × |
| Копия свидетельства о регистрации транспортного средств | Q |
| Номер документа                                         |   |
| 765432                                                  |   |
| Дата выдачи                                             |   |
| 19.12.2021                                              |   |
|                                                         |   |
| Добавить ещё документ                                   |   |
| Продолжить                                              |   |

Рисунок 19 - форма с указанием сведений о документах ТС 2

Шаг №14. На форме «Загрузите документы» следует загрузить документы, в соответствии с пунктом 3 статьи 13 Федерального закона «О лицензировании отдельных видов деятельности» №99-ФЗ от 04.05.2011 года и пунктом 6 Положения о лицензировании деятельности по перевозкам пассажиров и иных лиц автобусами, утвержденным постановлением Правительства РФ от 07.10.2020 г. №1616, перенеся файлы в соответствующее окно или используя кнопку «Добавить еще документ». Пример заполнения представлен на рисунке 20.

## - копия приказа о назначении ответственного за обеспечение безопасности дорожного движения - в случае, если лицензируемая деятельность будет осуществляться наемным работником соискателя лицензии;

 копия договора с медицинской организацией, или иной организацией, или индивидуальным предпринимателем, имеющими лицензию на медицинскую деятельность в отношении работ (услуг) по медицинским осмотрам (предрейсовым, послерейсовым), - в случае, если такие медицинские осмотры водителей осуществляются в соответствии с такими договорами;

- копии документов, подтверждающих основание владения автобусами соискателя лицензии (если такие автобусы не являются собственностью соискателя лицензии, а используются на ином законном основании);

### Загрузите документы

### Документы для получения лицензии

Загрузите необходимый набор документов по каждому адресу, указанному в заявлении. Можно приложить файлы по одному или собрать в единый архив

- 1. Копии документов, подтверждающих основание владения транспортным средством (в случае, если транспортное средство не является собственностью соискателя лицензии).
- 2. Копия договора оказания услуг по проведению медицинских осмотров (предрейсовых, послерейсовых)с медицинской организацией, или иной организацией, или индивидуальным предпринимателем, имеющими лицензию на медицинскую деятельность в отношении работ (услуг) по медицинским осмотрам (предрейсовым, послерейсовым) (в случае, если такие медицинские осмотры водителей осуществляются в соответствии с такими договорами).

| Убедитесь, что страницы хорошо видны, печати не прикрыты пальцами и н | He |
|-----------------------------------------------------------------------|----|
| обрезаны. Это важно, чтобы заявление приняли                          |    |

Проверьте качество фото или скана

|     | Посмотреть                                                   | здали |
|-----|--------------------------------------------------------------|-------|
| PDF | ГАДН ПП загрузите документы 2.pdf   32 Кб<br>Посмотреть      | Удали |
|     | Перетащите файлы или выберите на компьютере<br>🖉 Выбрать ещё |       |
|     | December                                                     |       |

Рисунок 20 – форма загрузки документов

Шаг №15. На форме «Выберите территориальный лицензирующий орган» следует выбрать из выпадающего списка территориальный лицензирующий орган на основании адреса регистрации Заявителя. Выбирать лицензирующий орган следует на основании адреса регистрации субъекта. Адреса территориальных отделов и управлений для сопоставления указаны на сайте <a href="https://auto.rostransnadzor.gov.ru/territorial-ny-e-organy/">https://auto.rostransnadzor.gov.ru/territorial-ny-e-organy/</a>. Образец заполнения на примере Западно-Сибирского МУГАДН представлен на рисунке 21.

Заявление подается в межрегиональное управление госавтодорнадзора исключительно по месту нахождения юридического лица или индивидуального предпринимателя (соискателя лицензии).

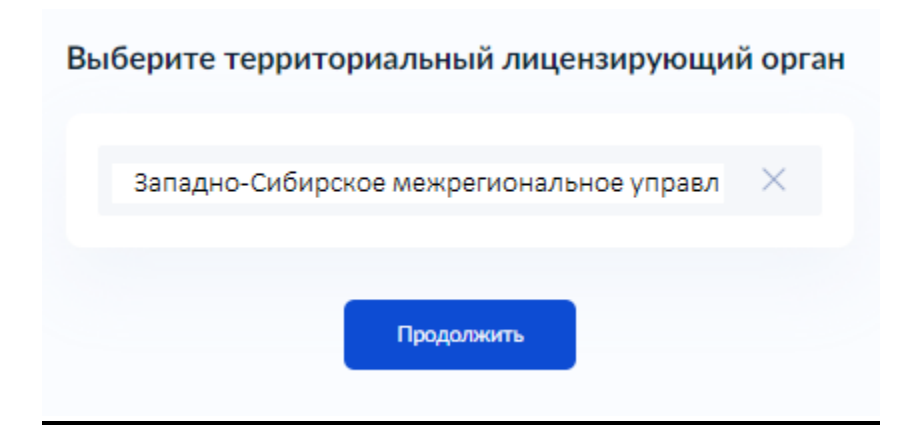

Рисунок 21 – форма выбора территориального лицензирующего органа

Шаг №16. Форма «Реквизиты платёжного поручения»:

Форму «Реквизиты платёжного поручения» не заполняете, т.к. в соответствии с пунктом 9 постановления Правительства Российской Федерации от 12.03.2022 №353 «Об особенностях разрешительной деятельности в Российской Федерации в 2022 году» в отношении лицензирования деятельности по перевозкам пассажиров и иных лиц автобусами оплата государственных пошлин в рамках оказания государственных услуг за предоставление лицензии, внесение изменений в реестр лицензий по заявлениям, поданным в период с 14.03.2022 по 31.12.2022 не требуется. В случае оплаты госпошлины и подачи заявления после 14.03.2022 г. рекомендуем незамедлительно обратиться в Управление для оформления возврата денежных средств. Тел. 8 (383) 350-44-17

| Чтобы отправить з<br>Черновик заявления бу,<br>дней. Оплатить квитан | аявление, оплатите квитанці<br>дет храниться в личном кабиї<br>цию можно через банк-клиен | ию на 7500₽<br>нете в течение 30<br>гт |
|----------------------------------------------------------------------|-------------------------------------------------------------------------------------------|----------------------------------------|
| Скачать квитанцию                                                    |                                                                                           |                                        |
| Номер платёжного поруче                                              | ния или квитанции об оплате                                                               |                                        |
| 123456789                                                            |                                                                                           |                                        |
| Дата                                                                 |                                                                                           |                                        |
| 22.12.2021                                                           |                                                                                           | đ                                      |
|                                                                      |                                                                                           |                                        |
| - (                                                                  | Перейти к подписанию                                                                      |                                        |

Рисунок 22 – форма реквизитов платёжного поручения

Шаг №17. На форме «Подпишите заявление» следует:

- 1. Скачать pdf-файл заявления, нажатием «Скачайте pdf-файл».
- 2. Подписать скаченный pdf-файл усиленной квалифицированной электронной записью. Например, с помощью программы «КриптоАРМ ГОСТ».
- 3. Добавить полученный файл .sig и .pdf заявления в архив .zip.
- 4. Загрузить полученный архив в формате .zip.

Пример заполнения представлен на рисунке 23. После нажатия кнопки «Отправить» произойдет переход на форму «Заявление отправлено» (рисунок 24). Посмотреть отправленное заявление можно в личном кабинете.

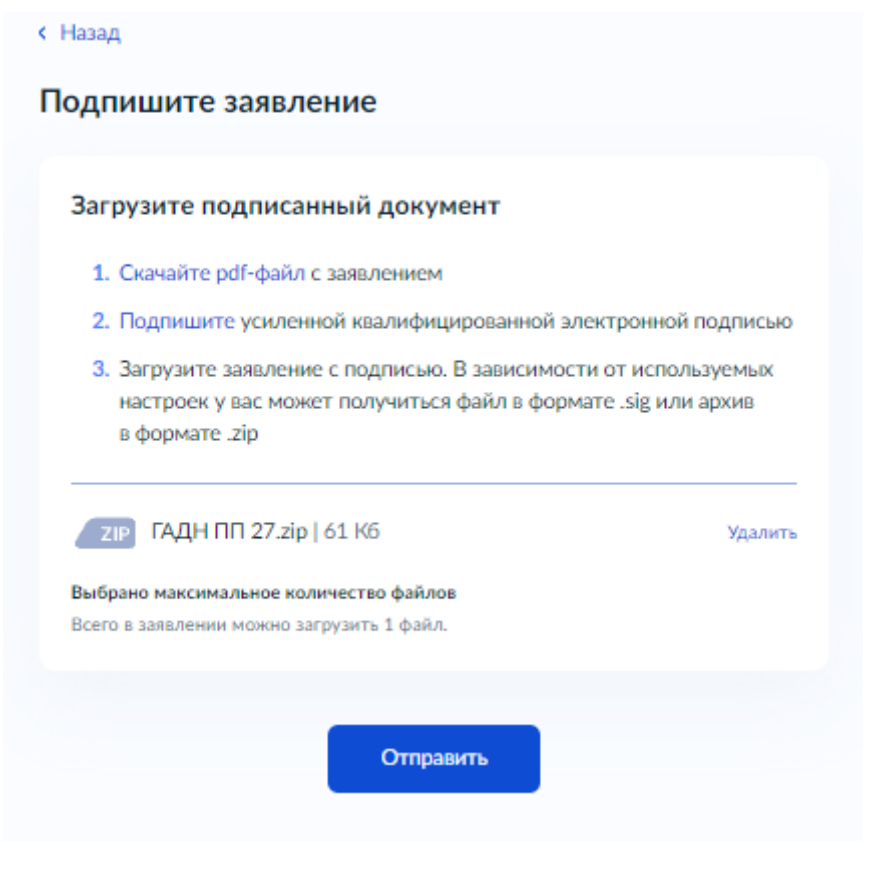

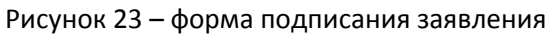

| sas  | явление отправлено                                                                                                    |
|------|----------------------------------------------------------------------------------------------------|
| Заяв | ление будет рассматриваться по адресу:                                                                                                    |
| ~    | Западно-Сибирское межрегиональное управление<br>государственного автодорожного надзора Федеральной<br>службы по надзору в сфере транспорта (Новосибирская,<br>Омская области)<br>630108, г. Новосибирск, ул. Станционная, 24 |
| 0    | Процедура займёт до <b>8 рабочих дней</b>                                                                                                    |
| Что  | дальше                                                                                                    |
| 1.   | Будет назначена проверка, на которой проверят оригиналы<br>документов, наличие необходимого оборудования и специалистов                                                                                                    |
| 2.   | Если будет установлено, что лицензионные требования<br>соблюдены, в личный кабинет поступит выписка из реестра<br>лицензий, подписанная электронной подписью                                                                 |
|      | В личный кабинет                                                                                                    |

Рисунок 24 – форма «Заявление отправлено»

Типовые ошибки, совершаемые соискателями лицензии при получении государственной услуги по предоставлению лицензии на осуществление деятельности по перевозкам пассажиров и иных лиц автобусами через Единый портал государственных и муниципальных услуг:

- неверно указано наименование юридического лица;

- предоставление сведений об ответственном за обеспечение безопасности дорожного движения, не прошедшем в установленном порядке аттестацию;

- непредоставление документов, подтверждающих основание владения автобусами соискателя лицензии (договор аренды или лизинга);

- неверное указание государственного регистрационного знака транспортного средства.

Во избежание ошибок при подаче заявления на предоставление лицензии просим учесть следующую информацию:

1. При заполнении заявления необходимо сверить данные личного кабинета Единого портала государственных и муниципальных услуг на соответствие.

2. Ответственный за обеспечение безопасности дорожного движения должен пройти аттестацию ответственного за обеспечение безопасности дорожного движения на право заниматься соответствующей деятельностью. Проверить наличие аттестации можно на сайте ФБУ «Росавтотранс» https://rosavtotransport.ru/ru/activities/road-safety/bdd-register/.

3. Если транспортное средство находится не в собственности, необходимо прикладывать документы, подтверждающие право владения транспортным средством.

4. Буквенное обозначение государственного регистрационного знака транспортного средства необходимо вводить кириллицей.

В связи с ограниченным сроком предоставления лицензии (8 рабочих дней) в случае возникновения вопросов по заполнению заявления на предоставление лицензии на перевозку пассажиров и иных лиц автобусами через универсальную форму в «Едином портале государственных и муниципальных услуг» рекомендуем обращаться в Западно-Сибирское МУГАДН по тел. 8 (383) 350-44-17.